CentreCOM<sup>•</sup> LA100-CardBus-T V2

# ユーザーマニュアル・Windows® XP編

# アライドテレシス株式会社

この度は、「CentreCOM LA100-CardBus-T V2」アダプター(以 下、本製品と表記)をお買い上げいただきまして誠にありがとう ございます。本書は、本製品をWindows XP のもとで正しくご利 用いただくための手引きです。必要なときにいつでもご覧いただ くために、保証書とともに大切に保管くださいますようお願いい たします。

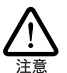

<u>必ずドライバーディスクの「¥README.XP」をお読</u> <u>みください</u>。「¥README.XP」には、このマニュアル にない最新の情報が書かれています。

# 1 アップデートインストール

- 本製品をコンピューターのPCカードスロットから取り外し た状態で、Windows 98/2000/Me からWindows XP への アップデートを実行してください。アップデートが完了する と、Windows XP は本製品のドライバーがインストールさ れていない状態となります。
- 2 次の「3 ドライバーの新規インストール」を実行してください。

### 2 ログオン権限

「コンピュータの管理者」<sup>\*1</sup>となっているユーザー名でログオンし てください。「制限付きアカウント」のユーザー名や「Guest」で ログオンした場合、LAN アダプターのインストールや設定を行う 権限が与えられません。

# 3 ドライバーの新規インストール

本製品のドライバーをWindows XPに新規インストールする手順 を説明します。

- 本製品をコンピューターのPCカードスロットから取り外し た状態で、コンピューターの電源をオンにし、Windows XP を起動してください。
- 2 PC カードスロットに本製品を挿入してください。
- 3 本製品は、最初に「Intel 21143-Based PCI Fast Ethernet Adapter (Generic)」として認識されるため、「Intel 21143-Based PCI Fast Ethernet Adapter (Generic)」の ドライ バーが自動的にインストールされます (インストールのメッ セージは何も表示されません)。
- \*1「コントロールパネル」ウィンドウの「ユーザーアカウント」 で確認できます。

- 4 続いて、本製品のドライバーディスクを使用して、「4 ドラ イパーの更新」の手順を最後まで実行してください。<sup>\*2</sup>
- 5 以上でドライバーのインストールは終了です。 「5 インストールの確認とアダプターの設定」(p.2)の手順 2 に進んでください。

### 4 ドライバーの更新

ドライバーの更新は、弊社のホームページ(http://www.alliedtelesis.co.jp/)などから、最新のドライバーを入手した場合に実 行します。

「スタート」→「コントロールパネル」をクリックしてください。次のように表示される場合は、「クラシック表示に切り替える」をクリックしてください。<sup>\*3</sup>

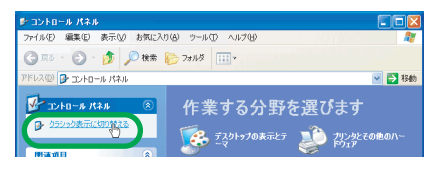

#### 図 4.1 カテゴリー別表示のコントロールパネル

2 「システム」をダブルクリックしてください。

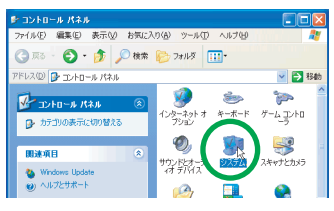

図 4.2 クラシック表示のコントロールパネル

<sup>\*2 「4</sup> ドライバーの更新」(p.1) の手順 5 までの「Allied Telesis LA100-CardBus-T V2 LAN Card」を「Intel 21143-Based PCI Fast Ethernet Adapter (Generic)」に読み替えてくださ い。

<sup>\*3</sup> 本書で、単に「クリック」と言った場合はマウスの左ボタンを 押す操作、「右クリック」は右ボタンを押す操作を意味します。

3「ハードウェア」をクリックし、「デバイスマネージャ」をク リックしてください。

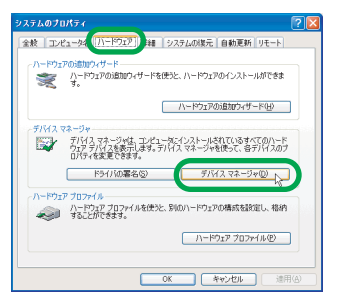

図4.3 システムのプロパティ

4 「Allied Telesis LA100-CardBus-T V2 LAN Card」を右ク リックし、「ドライバの更新」をクリックしてください。 「Allied Telesis LA100-CardBus-T V2 LAN Card」が表示されていない場合は、「ネットワークアダプタ」アイコンの左 の「十」をクリックしてください。

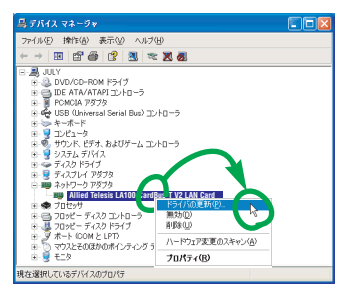

図 4.4 本製品のアイコン

5 「ハードウェアの更新ウィザード」が現れます。「一覧または 特定の場所からインストールする(詳細)」を選択して、「次 へ」をクリックしてください。

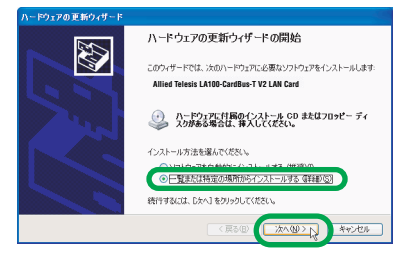

図4.5 ハードウェアの更新ウィザードの開始

6 「検索しないで、インストールするドライバを選択する」を 選択し、「次へ」をクリックしてください。

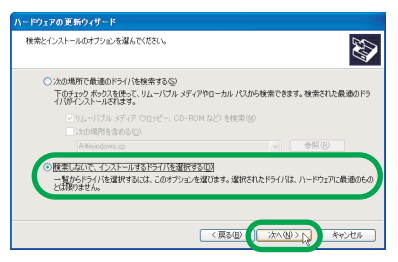

図 4.6 検索とインストールのオプション選択

- 7 「ネットワークアダプタの選択」が表示されます。「ディスク 使用」ボタンをクリックしてください。
- 8「フロッピーディスクからインストール」ダイアログボック スが現れます。本製品のドライバーディスクをフロッピー ディスクドライブに入れ、「製造元のファイルのコピー元」 に「A:¥WINDOWS.XP」と入力して、「OK」ボタンをク リックしてください。
- 9 「Allied Telesis LA100-CardBus-T V2 LAN Card」を選択 し、「次へ」をクリックしてください。

| ハードウェアの更新ウィザード                                    |                                                        |
|---------------------------------------------------|--------------------------------------------------------|
| ネットワーク アダプタの選択<br>ネットワーク アダプタを選択します               | Ð                                                      |
| ハードウェアに一致するネットワークアダプタを/<br>リストールディスカがある場合は、ビディスカ使 | リックしてから [OK] をクリックしてください。このコンボーネントのイ<br>目 をクリックしてください。 |
| ✓ 3 為性のあるハードウェアを表示(C)<br>へいつった アダラクト              |                                                        |
| Allied Telesis LA100-CardBus-T V2 LAN Card        |                                                        |
| □ このドライバはデジタル署名されています。<br>ドライバの署名が重要な理由           | ディスク使用(出)。                                             |
|                                                   | (東る田) 次へ回) キャンセル                                       |

図 4.7 ネットワークアダプターの選択

10 次のようなメッセージボックスが現れた場合は、「続行」を クリックしてください(<u>弊社にて動作確認を行っております</u> <u>ので、「続行」をクリックしてください</u>)。

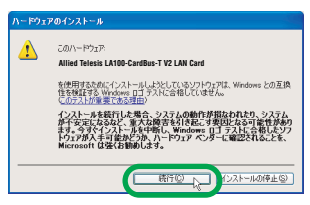

#### 図 4.8 Windows ロゴテストに関する警告

- 11「ハードウェアの更新ウィザードの完了」が表示されます。 「完了」ボタンをクリックしてください。
- 12 以上でドライバーの更新は終了です。

### 5 インストールの確認とアダプターの 設定

デバイスマネージャでドライバーのインストールが正常に行われ ていることを確認します。

- 「デバイスマネージャ」ウィンドウを開いてください(「4 ド ライバーの更新」(p.1)の手順1~3をご覧ください)。
- 2「デパイスマネージャ」ウィンドウ(図4.4)の「Allied Telesis LA100-CardBus-T V2 LAN Card」を右クリックして、現 れるメニューの「プロパティ」をクリックしてください。
- 3 「Allied Telesis LA100-CardBus-T V2 LAN Card のプロパ ティ」ダイアログボックスが現れます。「全般」タブをクリッ クし、「デバイスの状態」欄に「このデバイスは正常に動作 しています。」と表示されていることを確認してください。
- 4 「リソース」タブをクリックすると、本製品が使用する 1/0 の範囲、インタラプト (IRQ) などが確認できます (これら は Windows XP によって自動的に設定されます)。
- 5「詳細設定」タブをクリックすると、通信モードや速度などを設定できます(Connection Typeのデフォルトは Auto-Negotiation)。詳しくは、別冊子「CentreCOM LA 100-CardBus-T V2 取扱説明書・Windows 2000 編」の「4.4本製品の詳細設定」(p.14)をご覧ください。

### 6 本製品の安全な取り外し

本製品はWindows XP のもとで活線挿抜が可能ですが、本製品を 安全に取り外すために、以下の手順で行ってください。

- ネットワークコンピューターのファイルやフォルダを開い ている場合は、閉じてください。ネットワークと通信を行っ ているアブリケーション(データベース、Telnet など)を すべて終了してください。
- 2 タスクパーの「ハードウェアの安全な取り外し」アイコンを クリックしてください(デスクトップ右下)。

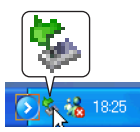

図6.1 「ハードウェアの安全な取り外し」アイコン

3 「Allied Telesis LA100-CardBus-T V2 LAN Card を安全に 取り外します」バーが現れたら、バーをクリックしてください。

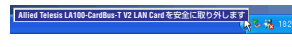

図6.2 「安全に取り外します」 バー

4 本製品をPC カードスロットから取り外してください。

## 7 IP アドレスの固定設定

本製品のドライバーをインストールすると、自動的にインター ネットプロトコル(TCP/IP)が組み込まれ、DHCPを使用して IPアドレスを自動的に取得し、DNSサーバーのアドレスも自動的 に取得するように設定されます。

DHCPを使わずに IP アドレスなどを固定的に設定する場合、以下の手順を実行してください。

- 「スタート」→「コントロールパネル(クラシック表示)」の 「ネットワーク接続」アイコンをダブルクリックしてください。
- 2「ローカルエリア接続」を右クリックし、「プロパティ」をク リックしてください。

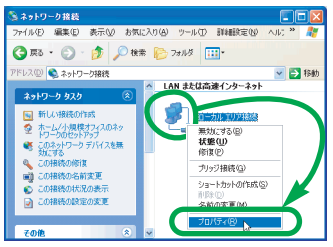

#### 図 7.1 ネットワーク接続のプロパティを表示する

3「インターネットプロトコル (TCP/IP) 」をクリックして、 「プロパティ」をクリックしてください。

| 🚣 ローカル エリア接続のプロパティ 🛛 💽 🔯                                                            |
|-------------------------------------------------------------------------------------|
| 金秋 ZHE B¥40                                                                         |
| 接続の方法                                                                               |
| IIII Allied Telesis LA100-CardBus-T V2 LAN Card                                     |
|                                                                                     |
| この接続は次の項目を使用します(2)                                                                  |
| Microsoft ネットワーク用クライアント                                                             |
| ■ Supposed +34.5_20H10/C1020444                                                     |
| ☑ 3 インターネット プロトヨル (TOP/IP)                                                          |
| インストールの2. 前原来(1) プロパティ(2) 、                                                         |
| 1201                                                                                |
| 伝達制御プロトコルインターネットプロトコル。相互接続されたさささな<br>ネットワーク間の潮音を提供する。既定のワイド エリア ネットワーク フロトコ<br>ルです。 |
| ■ 接続時時にご意知時期はにアイコンを表示する(法)                                                          |
|                                                                                     |

図 7.2 ローカルエリア接続のプロパティー

4 TCP/IP パラメーターの設定を行います。「IP アドレス」「サ ブネットマスク」「デフォルトゲートウェイ」「優先DNS サー バー」「代替DNS サーバー」のIP アドレスを入力し、「OK」 をクリックしてください。

図 7.3の IP アドレスは説明のための例です。実際の IP アドレスは、お客様の環境に合った値を入力してください。

| (ンターネット プロトコル (TCP/IP)のプロ                                  | パティ             |             |             |                | ?             |  |
|------------------------------------------------------------|-----------------|-------------|-------------|----------------|---------------|--|
| 金穀                                                         |                 |             |             |                |               |  |
| ネットワークでこの複数がサポートされている場<br>きます。サポートされていない場合は、ネットワ<br>てください。 | 治は、IP)<br>一力管理者 | 設定を<br>化ご通り | 日動的<br>は、P) | 2001年す<br>史定を開 | ることがで<br>い合わせ |  |
| ● 12 アドレスを自動的に取得する(の)                                      |                 |             |             |                |               |  |
| <ul> <li>(*) 次の IP アドレスを使う(S):</li> </ul>                  |                 |             |             |                |               |  |
| υ γένλφ                                                    | 192             | 168         | 1           | 101            |               |  |
| サブネット マスク(山):                                              | 266             | 265         | 255         | 0              |               |  |
| デフォルト ゲートウェイ(①)                                            | 192             | 168         | 1           | 10             |               |  |
| - ● 次の DNS サーバーのアドレスを使う(E)                                 | (0) 515.0       |             |             |                | -             |  |
| 優先 DNS サーバー(P):                                            | 123             | 45          | 67          | 89             |               |  |
| 代替 DNS サーバー(A):                                            | 123             | 45          | 67          | 123            |               |  |
|                                                            |                 |             | C           | ITAELR         | 2 <u>0</u> .  |  |
| OK () **>/セル                                               |                 |             |             |                |               |  |

#### 図 7.3 IPアドレスを手動設定する

5 図 7.2 に戻ります。図 7.2 の「OK」ボタンをクリックして ください。

# 8 ドライバーのロールバック

ドライバーの更新により本製品が正常に動作しなくなってしまった場合、更新前に使用していたドライバーに戻すことができます。

- 1 「デバイスマネージャ」ウィンドウを開き(図 4.4)、「Allied Telesis LA 100-CardBus-T V2 LAN Card」を右クリックして、現れるメニューの「プロパティ」をクリックしてください。
- 2 「ドライバ」タブをクリックし、「ドライバのロールバック」 ボタンをクリックしてください。

## 9 ドライバーの削除

- 1 「デバイスマネージャ」ウィンドウを開き(図4.4)、「Allied Telesis LA100-CardBus-T V2 LAN Card」を右クリックして、現れるメニューの「削除」をクリックしてください。
- 2「デパイスの削除の確認」メッセージボックスが現れたら、 「OK」ボタンをクリックしてください。

# 10 使用するスロットの変更

複数のPC カードスロットを持つコンピュータ機種では、ドライバーを インストールした PC カードスロット以外に本製品を挿入すると、 CardBus (32bit PC カード)の仕様により再度ドライバーのインス トールが行われます。この場合、新しくインストールされたアダプ ターに対応するプロトコルの設定が再度必要となりますのでご注意 ください。

また、インストール完了後、「ネットワーク接続」(図7.1)では、ス ロットを変更してインストールしたものが別の「ローカルエリア接続」 として認識されます。 複数の PCカードスロットに、本製品を装着し ている場合は、「ローカルエリア接続」アイコンは複数表示されます。

# 11 トラブルシューティング

### ドライバーのインストールの失敗

「5 インストールの確認とアダブターの設定」(p.2) で本製品のア イコンが以下のようになっている場合は、ドライパーのインス トールに失敗しています。このようなときは、ドライバーを一旦 削除し、再インストールしてください。

- 「その他のデバイス」や「不明なデバイス」の下に入った
- •「ネットワークアダプタ」の項目がない
- 本製品のアイコンに「!」「?」マークが付く

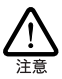

「6 本製品の安全な取り外し」(p.3) の手順で、パーを クリックした後、本製品を取り外すまで一時的に、本 製品のアイコン(図 4.4) に「!」が付きますが、ド ライパーのインストールの失敗ではありません。

- 「デバイスマネージャ」ウィンドウを開いてください (図 4.4)。
- 2 「その他のデバイス」「不明なデバイス」「ネットワークアダ ブタ」の下の不正にインストールされた本製品のアイコンを 右クリックし、「削除」をクリックします。

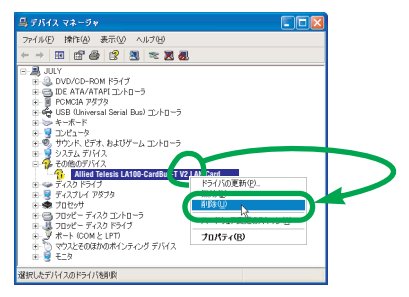

図 11.1 その他のデバイスの下に入った例

- **3**「デバイスの削除の確認」ダイアログボックスが現れたら、 「OK」ボタンをクリックしてください。
- 4 Windows XP を終了し、コンピューターの電源をオフにし てください。
- 5 コンピューターの PC カード取り外しポタンを押し、本製品 を取り外してください。
- 6 [3 ドライパーの新規インストール」(p.1) を実行してくだ さい。

### 「マイネットワーク」に希望のコンピューターが 表示されない

「マイネットワーク」の「ローカルネットワーク」にご希望のコン ビューターが表示されない場合、「希望のコンピューター」と「現 在設定中のコンピューター」が属している「ワークグループ」ま たは「ドメイン」が一致していない可能性があります。「スター ト」→「コントロールパネル」→「システム」アイコン→「コン ビュータ名」タプ→「変更」ボタンで同一の「ワークグループ」 または「ドメイン」に属すように設定してください。

#### $\bullet \bullet \bullet \bullet \bullet$

### ご注意

- (1)本書は、アライドテレシス株式会社が作成したもので、全ての権利をアライドテレシス株式会社が保有しています。アライドテレシス株式会社に無断で本書の一部または全部を複製することを禁じます。
- (2) アライドテレシス株式会社は、予告なく本書の一部または全体を修正、変更することがありますのでご了承ください。
- (3) アライドテレシス株式会社は、改良のため製品の仕様を予告 なく変更することがありますのでご了承ください。
- (4)本製品の内容またはその仕様に関して発生した結果については、いかなる責任も負いかねますのでご了承ください。

©2001 アライドテレシス株式会社

### 商標について

CentreCOM はアライドテレシス株式会社の登録商標です。 Windows は、米国 Microsoft Corporation の米国およびそ の他の国における登録商標です。 その他、この文書に掲載しているソフトウェアおよび周辺機 器の名称は各メーカーの商標または登録商標です。

### マニュアルバージョン

2001年11月 Rev.A 初版